# 24 Factory Gateway と接続したい!

| 24.1 | Factory Gateway と接続してみよう! | 24-2  |
|------|---------------------------|-------|
| 24.2 | 設定ガイド                     | 24-12 |
| 24.3 | 制限事項                      | 24-18 |

## 24.1 Factory Gateway と接続してみよう!

Factory Gateway を利用するには、最初に『Factory Gateway 設定ツール』もしくは『GP-PRO/PB III for Windows』から接続機器のプロトコルを転送する必要があります。 プロトコル転送後は、表示器と同様に参加局登録を行うことができます。

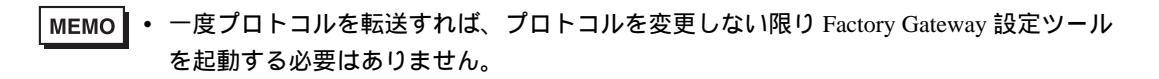

#### 【接続例】

接続機器とシリアル通信している Factory Gateway (FGW)を接続する

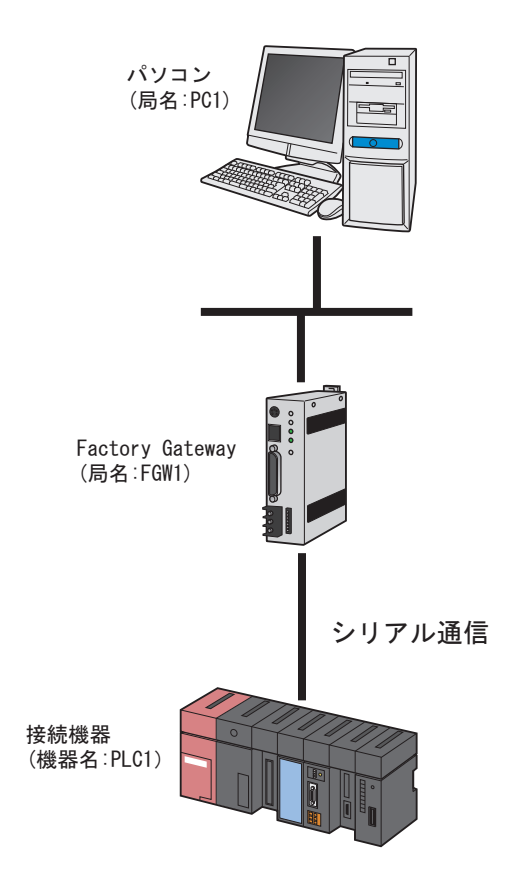

この節では、例として、上記の接続を行うための設定を順番に説明します。

#### 【設定手順】

| 1 | 『Pro-Studio EX』の起動(24-4 ページ)          | 『Pro-Studio EX』を起動します。                           |
|---|---------------------------------------|--------------------------------------------------|
|   | •                                     |                                                  |
| 2 | Factory Gateway 設定ツールの起動(24-4<br>ページ) | Factory Gateway 設定ツールを起動します。                     |
|   |                                       |                                                  |
| 3 | Factory Gateway の検索(24-4 ページ)         | 接続されている Factory Gateway を検索します。                  |
|   |                                       |                                                  |
| 4 | プロトコルの設定(24-5 ページ)                    | Factory Gateway と接続機器とのプロトコルの設<br>定を行います。        |
|   |                                       |                                                  |
| 5 | プロトコルの転送(24-8 ページ)                    | プロトコルの内容を Factory Gateway に転送し<br>ます。            |
|   |                                       |                                                  |
| 6 | 参加局の登録(24-10ページ)                      | パソコンと Factory Gateway を参加局として登録します。              |
|   |                                       |                                                  |
| 7 | ネットワークプロジェクトファイルの保<br>存(24-11 ページ)    | 登録した参加局の内容をネットワークプロジェ<br>クトファイルとして保存し、リロードします。   |
|   |                                       |                                                  |
| 8 | ネットワークプロジェクトファイルの転<br>送(24-11 ページ)    | 保存したネットワークプロジェクトファイルを<br>Factory Gateway に転送します。 |

#### 24.1.1 『Pro-Studio EX』の起動

```
『Pro-Studio EX』を起動します。
起動方法の詳細については、「第3章 かる~く Pro-Server EX を体験してみませんか?」をご覧くだ
さい。
```

#### 24.1.2 Factory Gateway 設定ツールの起動

『Pro-Server EX』から、Factory Gateway 設定ツールを起動します。

1 メニューバーの [ ツール ] から、[ Factory Gateway の設定 ] をクリックします。

| 🏶 Pro-Studio EX 💡                       | .npx                                                     |                                                         |
|-----------------------------------------|----------------------------------------------------------|---------------------------------------------------------|
| ファイル(E) 編集(E)                           | ツール( <u>T)</u> プログラミング補助(P)                              | 設定(5) ヘルプ(日)                                            |
| ಶ ۲۵–۲                                  | 整合性のチェック<br>参加局の検索                                       | ル 🌺 🦂 機能 🌺 📑 保存                                         |
| ーサンプルウィザード -<br>新規にネットワークを<br>サンプルを選択して | デバイスのバックアップ<br>デバイスのリストア<br>GP画面の保存<br>SPIMMビックアップデータの保存 |                                                         |
|                                         | 読込み時間の測定                                                 | ネットワークとは                                                |
|                                         | リモート接続<br>リモート切断                                         | 。<br>よびGPIこ接続されている多くのFA機器(接続<br>たり、Accessなどデータベースの情報を接続 |
| 🕵 र्न-१०१                               | Factory Gatewayの設定                                       | とをつなぐネットワークです。                                          |
| Mail送t                                  | i Pr                                                     | <del>。 8</del> tudio EXとは                               |

Factory Gateway 設定ツールが起動します。

#### 24.1.3 Factory Gateway の検索

ネットワークに接続されている Factory Gateway を検索します。

#### 1 [検索]ボタンをクリックします。

| 📔 Factory Gateway      | 🖀 Factory Gateway Configuration Tool |      |    |  |  |  |
|------------------------|--------------------------------------|------|----|--|--|--|
| <u>ファイル(E)</u> 編集(E) ま | モ示(⊻) ヘルプ(出                          | )    |    |  |  |  |
|                        | 記録出し                                 | 書き込み |    |  |  |  |
| IPアドレス                 | 状態                                   |      | 局名 |  |  |  |
|                        |                                      |      |    |  |  |  |

接続されている Factory Gateway が表示されます。

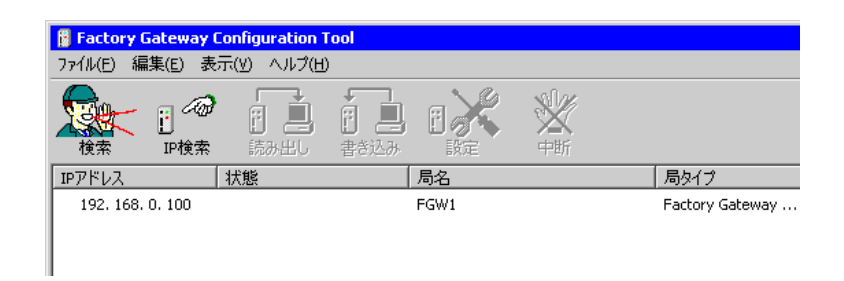

# MEMO • Factory Gateway に設定されている IP アドレスがあらかじめ分かっている場合は、[IP 検索]ボタンをクリックし検索します。

- リストには Factory Gateway のほか、表示器や『Pro-Server EX』が動作しているパソコン も表示されますが、設定ツールでは、Factory Gateway のみプロトコル設定が行えます。
- Factory Gateway にプロトコルが一度も転送されていない場合は [PLC タイプ]は空欄になります。
- Factory Gateway を検索する場合、Factory Gateway と『Pro-Server EX』が動作しているパ ソコンが同じサブネットマスクでない場合は正常に動作しません。

#### 24.1.4 プロトコルの設定

Factory Gateway と接続機器との通信設定を行います。

1 プロトコルを転送する Factory Gateway を選択し、[設定]ボタンをクリックします。

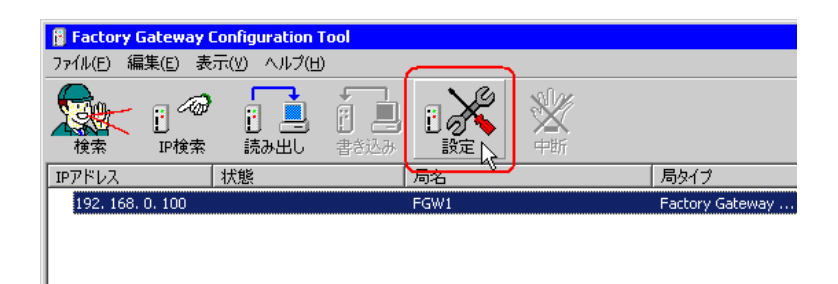

接続機器のプロトコル設定情報が読み出され、通信プロトコル設定画面が表示されます。

| 192.168.0.100 設定 |                   |                          | X      |
|------------------|-------------------|--------------------------|--------|
| PLC設定<br>PLCタイプ: | オムロン SYSMAC-C シ   | J                        | ОК     |
| 号機番号:            | 0 *               |                          |        |
| リンクタイプ:          | 1:1               |                          | キャンセル  |
| Factory Gate     | wayヘプロトコルを転送する    |                          | 初期値に戻す |
| 備考: プロトコ         | ルを転送しません。         |                          | <br>   |
|                  |                   |                          |        |
| 通信設定             |                   | -時間設定                    | ]      |
| 伝送速度:            | 9600 bps 💌        | 送信待ち: 🛛 📑 ミリ秒            |        |
| 通信方式:            | RS232C 💌          | 受信タイムアウト: 10 📑 秒         |        |
| データ長:            | 7ビット 💌            | リトライ回数: 2 📑              |        |
| バリティ             | 偶数 💌              |                          |        |
| ストップビット:         | 2ビット 💌            | ┌ 拡張設定                   | 1      |
| 制御方式:            | ER制御              | 文字列モード: 3 📑              |        |
| Factory Gatew    | vayへ2Wayドライバを転送する | 、<br>(2Wayドライバのバージョンアップ) | 1      |
| 備考: 2Wayド<br>    | ライバを転送しません。       |                          |        |

MEMO • すでに [読み出し] ボタンをクリックし、プロトコル設定情報を読み出している場合 は、読み出しを行わずに設定画面が表示されます。

2 [PLC タイプ]で、Factory Gateway に接続している接続機器を選択します。

| 192.168.0.100 設定 |                                                                                       | ×             |
|------------------|---------------------------------------------------------------------------------------|---------------|
| - PLC設定          |                                                                                       |               |
| PLCタイプ           | オムロン SYSMAC-C シリーズ                                                                    | ОК            |
| 号機番号:            | KEYENCE KZ-10 80R/T3/J-Z*<br>KEYENCE KZ-10 40A/D 3/J-Z*<br>KEYENCE KZ-700 3/J-Z*(CPI) |               |
| リンクタイプ:          | KEYENCE KZ300 V/-X                                                                    | キャンセル         |
| Factory Gateway  | KEYENCE KZ-A500(CPU)<br>三芸電禅 MEISEC-ApA(IINK)                                         | 初期値に戻す        |
| 備考: プロトコルな       | = 季電機 MELGEG A/CTHEN<br>■ 黄電機 MELSEC-ANA/CPU)<br>■ 黄電機 MELSEC-F2 ジース →                | <u>へルゴ(H)</u> |
| 通信設定             | 二姿電機 MELSEC-AnN(LINK)<br>三菱電機 MELSEC-AnN(CPU)                                         |               |
| 伝送速度: 9          | 三菱電機 MELSEC-QnA(LINK)<br>三菱電機 MELSEC-QnA(CPU)                                         |               |
| 通信方式: R          | 三菱電機 MELSEC-FX2 (LINK)<br>三菱電機 MELSEC-Q(CPU)                                          |               |
| データ長: 71         | 安川電機 Memocon-SC ジーズ<br>安川電機 GL120/130 ジーズ                                             |               |
| パリティ 個           | 松 ト電工 MEWNET-FP ジリーズ<br>富士電機 MICREX-F ジリーズ                                            |               |
| ストップビット: 2       | 和泉電気 MICRO3<br>松下電器産業 MINAS-A/S ジーズ                                                   |               |
| 制御方式: E          | Modicon Modbus (MASTER)                                                               |               |
| Factory Gateway  | 、2Wayドライバを転送する(2Wayドライバのバージョンアップ)                                                     |               |
| 備考: 2Wayドライ)     | で転送しません。                                                                              |               |

3 [ PLC ] タイプを変更すると、すべての設定が初期値に戻ります。 PLC タイプが正しいことを確認し、[ はい ] ボタンをクリックします。

| Factory ( | Gateway Configuration Tool 🛛 🛛 🔀 |
|-----------|----------------------------------|
| 2         | PLCタイプを変更すると、すべての設定が初期値に戻ります。    |
| ~         | よろしいですか?                         |
|           |                                  |

4 プロトコル設定画面でプロトコルの設定を行い、[OK]ボタンをクリックします。

| 1 | 92.168.0.100 設定           |                                                      |                          | ×             |
|---|---------------------------|------------------------------------------------------|--------------------------|---------------|
|   | ーPLC設定<br>PLCタイプ:         | 三菱電機 MELSEC-AnA                                      | (CPU) ▼<br>オヺション@)       | ОК            |
|   | リンクタイプ:                   | 1:1 💌                                                |                          | キャンセル         |
|   | 🔽 Factory Gatew           | ayヘブロトコルを転送する                                        |                          | 初期値に戻す        |
|   | 備考: プロトコ/<br>変更前:<br>変更後: | レを転送します。<br>オムロン SYSMAC-C シリース<br>三菱電機 MELSEC-AnA(CF | ° (V1.42)<br>PU) (V1.46) | <u>へルゴ(H)</u> |
|   | 通信設定                      |                                                      | 時間設定                     | 1             |
|   | 伝送速度:                     | 9600 bps 💌                                           | 送信待ち: 0 📑 ミリ秒            |               |
|   | 通信方式:                     | RS232C 💌                                             | 受信タイムアウト: 10 📑 秒         |               |
|   | データ長:                     | 8ビット 💌                                               | リトライ回数: 2 📑              |               |
|   | バリティ                      | 奇数                                                   |                          |               |
|   | ストップビット:                  | 1ビット 💌                                               | - 拡張設定                   | 1             |
|   | 制御方式:                     | ER制御 💌                                               | 文字列モード: 2 🚍              |               |
|   | Factory Gatewa            | ayへ2Wayドライバを転送する                                     | (2Wayドライバのバージョンアップ)      |               |
|   | 備考: 2Wayドラ                | イバを転送しません。                                           |                          |               |

| MEMO | • | 表示さ | れる設定項目は、選択した PLC タイプにより異なります。 |
|------|---|-----|-------------------------------|
|      | • | ٦   | プロトコル設定画面(シリアル )」             |
|      |   | ۳   | プロトコル設定画面(イーサネット )」           |

#### 24.1.5 プロトコルの転送

設定した通信プロトコルを、Factory Gateway へ転送します。

1 プロトコルの転送確認画面が表示されますので、[はい]ボタンをクリックします。

| Factory ( | Factory Gateway Configuration Tool 🛛 🛛 🕅 |  |  |
|-----------|------------------------------------------|--|--|
| 2         | 設定をFactory Gatewayへ転送しますか?               |  |  |
| ~         | 注意:Factory Gatewayは転送終了後、再起動されます。        |  |  |
|           |                                          |  |  |

[状態]欄に「書き込み実行中」と表示されます。

| IPアドレス             | 状態        | 局名   |
|--------------------|-----------|------|
| 👃 192. 168. 0. 100 | (書き込み実行中) | FGW1 |
|                    |           |      |
|                    |           |      |

書き込みが終了すると、書き込み終了を示すステータスアイコンが表示されます。

| IPアドレス              | 状態 | 局名   |
|---------------------|----|------|
| (1)192. 168. 0. 100 |    | FGW1 |
| Ρ                   |    |      |

以上で、Factory Gateway への書き込みは終了しました。

- MEMO
   プロトコル転送中は、Factory Gateway は接続機器との通信を中断します。転送が完了すると Factory Gateway はリセットされ、接続機器と通信できる状態となります。
  - [いいえ]ボタンをクリックした場合、設定は確定されますが、Factory Gateway への転送は行われません。転送しなかった設定内容をあとで転送する場合は、[書き込み]ボタンをクリックします。
  - 接続している Factory Gateway が複数台ある場合は、プロトコルの設定および転送の手順 を繰り返します。

2 メニューバーの [ ファイル ] から、 [ 終了 ] をクリックします。

Factory Gateway 設定ツールが終了します。

MEMO・ 設定内容を保存したい場合は、[ファイル]メニューの[上書き保存]または[名前を 付けて保存]で保存できます。保存される内容は検索された局情報とプロトコルの設定 内容です。

#### 24.1.6 参加局の登録

ネットワークに接続しているパソコンと Factory Gateway を、参加局として登録します。 参加局の詳細については、「第 31 章 参加局登録について」をご覧ください。

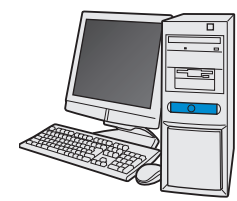

| 局名       | : PC1              |
|----------|--------------------|
| IPアドレス   | : 192. 168. 0. 1   |
| サブネットマスク | : 255. 255. 255. 0 |

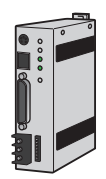

| 局名       | : FGW1             |
|----------|--------------------|
| IPアドレス   | : 192. 168. 0. 100 |
| サブネットマスク | : 255. 255. 255. 0 |

接続機器情報

設定例

| 参加局             | 設定項目     | 設定内容          |  |
|-----------------|----------|---------------|--|
|                 | 局名       | PC1           |  |
| パソコン            | IP アドレス  | 192.168.0.1   |  |
|                 | サブネットマスク | 255.255.255.0 |  |
|                 | 種類       | GP シリーズ       |  |
| Factory Gateway | 局名       | FGW1          |  |
| Tuelory Galeway | IP アドレス  | 192.168.0.100 |  |
|                 | サブネットマスク | 255.255.255.0 |  |

MEMO • Factory Gateway の IP アドレスの設定は、Factory Gateway 本体の右側面にあるロータリ スイッチで行います。設定のしかたについては、『Factory Gateway ユーザーズマニュア ル』をご覧ください。

Factory Gateway で設定できるイーサネットに関する設定は IP アドレスのみです。
 Factory Gateway の「局名」「サブネットマスク」および「ゲートウェイ」の設定は、参加局設定画面で行います。

#### 24.1.7 ネットワークプロジェクトファイルの保存

設定した内容を、ネットワークプロジェクトファイルとして保存し、『Pro-Server EX』にリロードします。

ネットワークプロジェクトファイルの保存については、「第25章 保存について」をご覧ください。

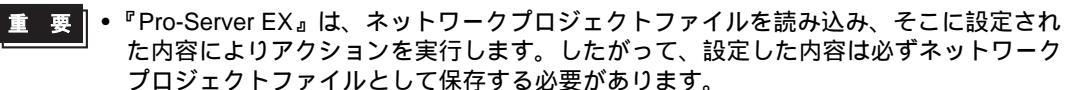

ネットワークプロジェクトファイルの『Pro-Server EX』へのリロードは必ず行ってください。リロードを行わないとアクションが動作しません。

#### 設定例

- ネットワークプロジェクトファイルのパス :デスクトップ¥FGWconnect
- タイトル : FGW 接続

#### 24.1.8 ネットワークプロジェクトファイルの転送

保存したネットワークプロジェクトファイルを、Factory Gateway に転送します。 ネットワークプロジェクトファイルの転送については、「第26章 転送について」をご覧ください。

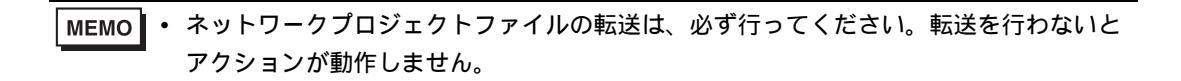

# 24.2 設定ガイド

Factory Gateway 設定ツールのメイン画面の名称と機能について説明します。

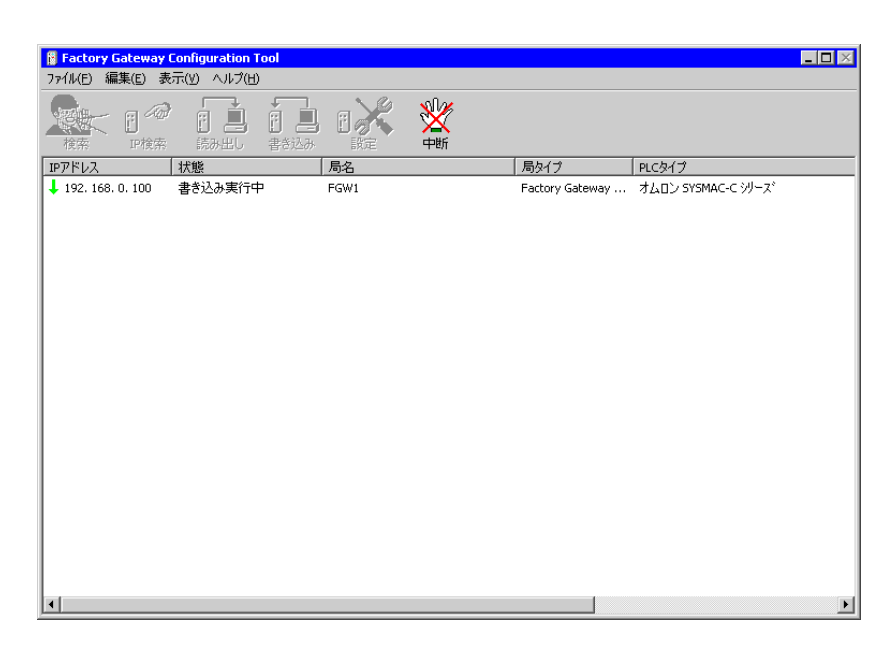

| 設定項目 設定内容 |       | 設定内容                                                                                                    |  |
|-----------|-------|----------------------------------------------------------------------------------------------------|--|
| 検索        |       | ネットワーク上の Factory Gateway を検索します。                                                                                               |  |
|           | IP 検索 | Factory Gateway の IP アドレスを指定して検索します。                                                                                           |  |
| マイコン      | 読み出し  | 選択された Factory Gateway のプロトコルの設定情報を読み出します。                                                                                      |  |
| 7417      | 書き込み  | 選択された Factory Gateway にプロトコルと設定情報を書き込みます。                                                                                      |  |
|           | 設定    | 選択された Factory Gateway のプロトコルを設定するためのウインドウを開きます。                                                                                |  |
|           | 中断    | 検索 / 読み出し / 書き込みを中断します。                                                                                                    |  |
| IP アドレス   |       | 検索された Factory Gateway の IP アドレスが表示されます。IP アドレスの左にはス<br>テータスを示す「ステータスアイコン」が表示されます。<br>「ステータスアイコン」の詳細は以下の通りです。<br>(空白): 検索のみ実行済み |  |
|           |       | ↑ :プロトコルの設定情報を読み出し中                                                                                                    |  |
|           |       | 💶 : プロトコルの設定情報を読み出し済み                                                                                                    |  |
|           |       | 😽 :プロトコルおよび設定情報を設定(変更)済み                                                                                                    |  |
|           |       | ↓ :プロトコルおよび設定情報を書き込み(変更)中                                                                                                    |  |
|           |       | 🗐 :プロトコルおよび設定情報を書き込み(変更)済み                                                                                                    |  |

| 設定項目               | 設定内容                                                                                                    |  |  |
|--------------------|----------------------------------------------------------------------------------------------------|--|--|
| 状態                 | Factory Gateway の状態が表示されます。<br>(空白):未操作<br>検索待ち:局情報を読み出す順番を待っています。<br>検索実行中:局情報を読み出し中<br>読み出し待ち:プロトコルの設定情報の読み出しを待っています。<br>読み出し実行中:プロトコルの設定情報を読み出し中<br>書き込み待ち:プロトコルの設定情報を書き込みを待っています。<br>書き込み実行中:プロトコルの設定情報を書き込み中<br>設定中:プロトコルを設定中<br>転送可:転送が可能な状態<br>(その他エラー):エラーが表示されます。 |  |  |
| 局名                 | Factory Gateway に表示されている局名が表示されます。                                                                                                    |  |  |
| 局タイプ               | Factory Gateway の型式が表示されます。                                                                                                    |  |  |
| PLC タイプ            | Factory Gateway に設定されているプロトコルが表示されます。                                                                                                    |  |  |
| 2Way ドライババー<br>ジョン | Factory Gateway にインストールされている 2Way ドライバのバージョンが表示されます。                                                                                                    |  |  |

プロトコル設定画面(シリアル)

| 192.168.0.100 設定          |                      | X      |
|---------------------------|----------------------|--------|
| PLC設定<br>PLCタイプ: オムロンS    | YSMAC-C シリーズ         | ОК     |
| 号機番号: 0                   | *<br>*               |        |
| リンクタイプ: 1:1               | Y                    | キャンセル  |
| 🔲 Factory Gatewayヘプロトコル   | を転送する                | 初期値に戻す |
| 備考: プロトコルを転送しませ           | hvo                  | へルブ(H) |
|                           | 時間設定                 |        |
| 伝送速度: 19200 bps           | 送信待ち: 0              | ÷ 30秒  |
| 通信方式: RS232C              | ● 受信タイムアウト: 10       | 〕 : 秒  |
| データ長: 7ビット                | リトライ回数: 2            |        |
| パリティ 偶数                   |                      |        |
| ストップビット: 2ビット             |                      |        |
| 制御方式: ER制御                | ▼ 文字列モード:            | 3 -    |
| 🔲 Factory Gatewayへ2Wayドライ | バを転送する(2Wayドライバのバージョ | ョンアップ) |
| 備考: 2Wayドライバを転送しま         | せん。                  |        |

| 設定項目   |                             | 設定内容                                                                                         |  |
|--------|-----------------------------|----------------------------------------------------------------------------------------------|--|
|        | PLC タイプ                     | PLC タイプを設定します。<br>MEMO                                                                       |  |
|        |                             | <ul> <li>選択した PLC タイプによっては、[オプション]ボタンが表示されます。</li> <li>クリックすると、オプション設定を行うことができます。</li> </ul> |  |
|        | 号機番号                        | PLC(リンクユニット)の号機番号を設定します。                                                                     |  |
| PLC 設定 | リンクタイプ                      | Factory Gateway が 1:1 接続か n:1 (マルチリンク) 接続かが表示されます。                                           |  |
|        | Factory                     | プロトコルを Factory Gateway へ転送する場合にチェックします。                                                      |  |
|        | Gateway ヘプ<br>ロトコルを転送<br>する | МЕМО                                                                                         |  |
|        |                             | <ul> <li>PLC タイプが変更された場合、この設定は無視され、プロトコルは必ず転送されます。</li> </ul>                                |  |
|        | 備考                          | 書き込み処理でプロトコルを変更するかどうかを表示します。<br>転送する場合、変更前と変更後のプロトコル名とバージョンが表示され<br>ます。                      |  |
|        | 伝送速度                        | シリアル通信の伝送速度を設定します。                                                                           |  |
|        | 通信方式                        | シリアル通信の方式を設定します。                                                                             |  |
| 通信設定   | データ長                        | データをやり取りするときのデータ長(ビット構成)を設定します。                                                              |  |
|        | パリティ                        | パリティチェックの方法を設定します。                                                                           |  |
|        | ストップビット                     | ストップビットのビット数を設定します。                                                                          |  |
|        | 制御方式                        | 送受信データのオーバーフローを防ぐために行う通信制御方式を設定し<br>ます。                                                      |  |

| 設定                                   | 項目           | 設定内容                                                                                     |  |
|--------------------------------------|--------------|------------------------------------------------------------------------------------------|--|
|                                      | 送信待ち         | PLC からのレスポンス受信後、次のコマンドを送信するまでの待ち時間<br>を設定します。                                            |  |
| 時間設定                                 | 受信タイムアウ<br>ト | PLC と通信時の Factory Gateway の受信タイムアウト時間を設定します                                              |  |
|                                      | リトライ回数       | PLC 通信エラーが発生した場合、Factory Gateway がコマンドを再送信す<br>る回数を設定します。                                |  |
| 拡張設定 文字列モード                          |              | 文字列モードを設定します。 MEMO <ul> <li>PLC タイプに合わせて自動的にモードが選択されますので、特に変更する必要はありません。</li> </ul>      |  |
| Factory Gateway へ 2Way ドラ<br>イバを転送する |              | 2Way ドライバを Factory Gateway に転送する場合にチェックします。 MEMO  ・ 2Way ドライバを転送する場合、[通信設定]の設定内容も転送されます。 |  |
| 備考                                   |              | 書き込み処理で 2Way ドライバを転送するかどうかを表示します。<br>転送する場合、変更前と変更後の 2Way ドライバのバージョンが表示さ<br>れます。         |  |

MEMO

• この説明は、設定画面の一例です。表示される設定項目は、選択した PLC タイプにより 異なります。 プロトコル設定画面(イーサネット)

| 192.168.0.100 設定                                         | ×             |
|----------------------------------------------------------|---------------|
| PLC設定                                                    | 1             |
| PLCタイプ: 三菱電機 MELSEC-A(ETHER) マ                           | ОК            |
| ++2                                                      |               |
|                                                          |               |
|                                                          | キャンセル         |
|                                                          |               |
| 🔲 Factory Gatewayヘプロトコルを転送する                             | 初期値に戻す        |
|                                                          | 100011200000  |
| V#151 / JHITH/V2#4/203 E 7/6                             | L ∧ L ⇒ (H) L |
|                                                          |               |
|                                                          |               |
| _通信設定                                                    |               |
| 自局IPアドレフ・ 192,168,0,100                                  |               |
| H / 64 / / 1 / 2 / 6   1 / 2 / 1 / 0 / 6 / 1 / 0 / 1 / 0 |               |
| 自局ボート番号:  1024                                           |               |
|                                                          |               |
| 作日子 向 ピアドレス: 10.0.0.0                                    |               |
| 相手局ポート番号: 1024                                           |               |
|                                                          |               |
| □ 2018 / 10P 010P 010P 10F                               |               |
| 文字列モード: 2 三                                              |               |
|                                                          |               |
| 🔲 Factory Gatewayへ2Wayドライバを転送する(2Wayドライバのバージョンアップ)       |               |
| 備者: 2000のドライバを転送しません。                                    |               |
|                                                          |               |
|                                                          |               |
| ,                                                        |               |

| 設定項目   |                                     | 設定内容                                                                                               |  |
|--------|-------------------------------------|----------------------------------------------------------------------------------------------------|--|
| PLC 設定 | PLC タイプ                             | PLC タイプを設定します。<br>MEMO<br>・ 選択した PLC タイプによっては、[オプション]ボタンが表示さ<br>れます。クリックすると、オプション設定を行うことができます。     |  |
|        | Factory Gateway へ<br>プロトコルを転送<br>する | プロトコルを Factory Gateway ヘ転送する場合にチェックします。<br>MEMO<br>・ PLC タイプが変更された場合、この設定は無視され、プロトコル<br>は必ず転送されます。 |  |
|        | 備考                                  | 書き込み処理でプロトコルを変更するかどうかを表示します。<br>転送する場合、変更前と変更後のプロトコル名とバージョンが表示<br>されます。                            |  |
|        | 自局 IP アドレス                          | Factory Gateway の IP アドレスを設定します。                                                                   |  |
|        | 自局ポート番号                             | Factory Gateway のポート番号を設定します。                                                                      |  |
| 通信設定   | 相手局 IP アドレス                         | PLC の IP アドレスを設定します。                                                                               |  |
|        | 相手局ポート番号                            | PLC のポート番号を設定します。                                                                                  |  |
|        | 通信方式                                | プロトコルタイプを選択します。                                                                                    |  |
| 拡張設定   | 文字列モード                              | 文字列モードを設定します。  MEMO  ・ PLC タイプに合わせて自動的にモードが選択されますので、特に 変更する必要はありません。                               |  |

| 設定項目                                 | 設定内容                                                                                                    |
|--------------------------------------|----------------------------------------------------------------------------------------------------|
| Factory Gateway へ 2Way ドライバ<br>を転送する | <ul> <li>2Way ドライバを Factory Gateway に転送する場合にチェックします。</li> <li>MEMO</li> <li>2Way ドライバを転送する場合、[通信設定]の設定内容も転送されます。</li> </ul> |
| 備考                                   | 書き込み処理で 2Way ドライバを転送するかどうかを表示します。<br>転送する場合、変更前と変更後の 2Way ドライバのバージョンが表<br>示されます。                                            |

| MEMO | • | この説明は、 | 設定画面の一例です。 | 表示される設定項目は、 | 選択した PLC タイプにより |
|------|---|--------|------------|-------------|-----------------|
|      |   | 異なります。 |            |             |                 |

### 24.3 制限事項

#### 24.3.1 Factory Gateway で対応している PLC タイプ

Factory Gateway が対応している PLC タイプは、以下の通りです。

| メーカー名   | PLC タイプ                |
|---------|------------------------|
| 三菱電機(株) | MELSEC-AnN(LINK)       |
|         | MELSEC-AnN(CPU)        |
|         | MELSEC-AnA(LINK)       |
|         | MELSEC-AnA(CPU)        |
|         | MELSEC-A(ETHER)        |
|         | MELSEC-F2 シリーズ         |
|         | MELSEC-FX(CPU)         |
|         | MELSEC-FX2(LINK)       |
|         | MELSEC-QnA(LINK)       |
|         | MELSEC-QnA(CPU)        |
|         | MELSEC-Q(CPU)          |
|         | MELSEC-Q(ETHER)        |
|         | FREQROL シリーズ           |
|         | MELSEC-FX 1:n 通信 (CPU) |
|         | MELSEC-FX(CPU2)        |
| オムロン(株) | SYSMAC-C シリーズ          |
|         | SYSMAC-C 1:n 通信        |
|         | SYSMAC-CV シリーズ         |
|         | SYSMAC-CS1 シリーズ        |
|         | THERMAC NEO シリーズ       |
| シャープ(株) | シャープニューサテライト JW シリーズ   |
| 横河電機(株) | FACTORY ACE 1:1 通信     |
|         | FACTORY ACE 1:n 通信     |
|         | FA-M3(ETHER)           |
| 富士電機(株) | MICREX-F シリーズ          |
|         | MICREX-F シリーズ (FLT)    |
|         | FLEX-PC(LINK)          |
|         | FLEX-PC(CPU)           |
|         | インバータ                  |
|         | 温度調節計 PXR              |

| メーカー名                 | PLC タイプ             |
|-----------------------|---------------------|
| 豊田工機(株)               | TOYOPUC-PC2 シリーズ    |
|                       | TOYOPUC-PC2 1:n 通信  |
|                       | TOYOPUC-PC3J シリーズ   |
|                       | TOYOPUC-PC3J 1:n 通信 |
| 安川電機 (株)              | Memocon-SC シリーズ     |
|                       | GL120/130 シリーズ      |
|                       | PROGIC8 シリーズ        |
|                       | MP900/CP9200SH シリーズ |
|                       | MP2000/920(ETHER)   |
|                       | インバータ               |
| (株)口立制作所              | HIDIC-S10 シリーズ      |
| (休)日 <u></u> 公穀作所<br> | HIZAC-EC シリーズ       |
|                       | HIDIC-H シリーズ        |
| (株)日立産機システム           | HIDIC-H2 シリーズ       |
|                       | SJ300/L300P シリーズ    |
|                       | PROSEC-EX2000 シリーズ  |
| (姓)声举                 | PROSEC-T シリーズ       |
| (株)東芝<br>             | PROSEC-T(ETHER)     |
|                       | シュネデール インバータ        |
| 松下電工(株)               | MEWNET-FP シリーズ      |
| 光洋電子工業(株)             | KOSTAC-SG8 シリーズ     |
|                       | KOSTAC SR21/22 シリーズ |
|                       | DL-305 シリーズ         |
|                       | DL-205/405 シリーズ     |
| 東芝機械(株)               | TC200 シリーズ          |
|                       | TC200-S シリーズ        |
| GE FANUC Automation   | 90SNP-X             |
|                       | 90-30/70 SNP        |
| ファナック(株)              | Power Mate シリーズ     |
| IDEC(株)               | IDEC_1              |
|                       | IDEC_2              |
|                       | IDEC_3              |
|                       | MICRO3              |
|                       | FC3/FC4A シリーズ       |

| メーカー名                      | PLC タイプ             |
|----------------------------|---------------------|
| SIEMENS AG                 | S5 90-115 シリーズ      |
|                            | S5 135-155 シリーズ     |
|                            | S5 3964(R) プロトコル    |
|                            | S7-200PPI           |
|                            | S7-300/400 via MPI  |
|                            | S7 via 3964/RK512   |
|                            | 545/555 CPU         |
| Rockwell ( Allen Bradley ) | PLC-5 シリーズ          |
|                            | SLC500 シリーズ         |
|                            | Control Logix DF1   |
|                            | KZ300 シリーズ          |
|                            | KZ-A500(CPU)        |
|                            | KZ-A500(LINK)       |
| (株)キーエンス                   | KZ-10_80R/T シリーズ    |
|                            | KV-10_80A/D シリーズ    |
|                            | KV-700 シリーズ (CPU)   |
| 神鋼電機(株)                    | SELMART シリーズ        |
| 小丁青四女光 ( 件 )               | MINAS-A/S シリーズ      |
| 松ト電器産業 ( 株 )<br>           | Panadac 7000 シリーズ   |
| Madiaan Corn               | Modbus(MASTER)      |
| woalcon Corp.              | Modbus(SLAVE)       |
| FACON                      | FACON FB            |
| オリムベクスタ(株)                 | ORIM VEXTA E1 シリーズ  |
| アズビル(株)                    | 温節計 SDC シリーズ        |
| 東邦電子(株)                    | TTM シリーズ            |
| 理化工業(株)                    | CB/SR-Mini(MODBUS)  |
|                            | CB/REX-F/LE100(RKC) |
| 神港テクノス(株)                  | 調節計                 |
| 日本フェンオール(株)                | 温調計 AL シリーズ         |
| JT エンジニアリング (株)            | JTE 分析計             |
| (株)シマデン                    | 制御機器                |
| (株)チノー                     | 調節計 (MODBUS)        |
| (株)明電舎                     | Ethernet            |
| Ubon                       | UPZ シリーズ            |
| その他                        | メモリリンク Ethernet タイプ |
|                            | メモリリンク SIO タイプ      |

#### 24.3.2 Factory Gateway を使用する場合の制限事項

『Pro-Server EX』にて Factory Gateway を使用する場合は、表示器を使用する場合と比べて、いくつかの制限事項があります。

#### Factory Gateway 本体の制限事項

日付と時刻の設定

Factory Gateway 内部に設定されている日付と時刻の変更は、Factory Gateway 本体ではできません。 『Pro-Studio EX』のデバイスモニタから変更してください。(秒の指定はできません。設定変更された 時点から0秒になります。)

日付と時刻のデータが格納されているエリアは、転送されているプロトコルにより異なります。

#### プロトコルの制限

Factory Gateway では、通信拡張ユニットを必要とするプロトコルには対応していません。

#### 『Pro-Server EX』機能の制限事項

『Pro-Server EX』機能のうち、以下の機能が Factory Gateway では使用できません。

• SRAM バックアップデータの保存

Factory Gateway にはバックアップ SRAM 機能がありません。ファイルは生成されますが、中身は何も記録されません。

• GP 画面の保存

Factory Gateway には画面がありませんので未対応です。また一時保存先となる CF カード I/F もありません。

ポート番号の変更(TCP/UDP ポート番号)

Factory Gateway が『Pro-Server EX』で使用するポート番号の変更は、『Pro-Server EX』からネットワー クプロジェクトファイルを転送することで行えます。『Pro-Server EX』または Factory Gateway 設定 ツールから変更することはできません。

『Pro-Server EX』で使用するポート番号は特に不都合がない限り、初期値である 8000 番を使用することをおすすめします。

#### アクションコンテンツの制限事項

『Pro-Server EX』のアクションコンテンツのうち、以下の機能が Factory Gateway では使用できません。

- GP ログデータアップロード
- GP ファイリングデータの自動アップロード
- GP ファイリングデータの自動ダウンロード
- GP JPEG データのアップロード

上記 4 つのアクションは、バックアップ SRAM または CF カードを必要とする機能ですので Factory Gateway では使用できません。

#### Factory Gateway 設定ツールの制限事項

Factory Gateway 設定ツールでは以下の機能制限があります。

• マルチリンク (n:1) タイププロトコルの設定

Factory Gateway 設定ツールからはマルチリンク(n:1)タイプのプロトコルの設定、転送はできません。『GP-PRO/PB for Windows』から設定、転送してください。 マルチリンクタイプ(n:1)タイプのプロトコルが設定された Factory Gateway に、別のプロトコルを 転送することはできます。

• パスワード設定

Factory Gateway 設定ツールでは、転送するプロトコルにパスワードを設定することはできません。プロトコルを書き換えられないように保護するためのパスワードは、『GP-PRO/PB for Windows』にて設定([転送]画面-[設定(S)]-[パスワード(P)])、転送することで設定されます。

パスワードで保護された Factory Gateway のプロトコルデータを読み出そうとすると、パスワードを要 求するダイアログボックスが表示されます。パスワードを入力することでプロトコルの設定、変更、 転送が可能になります。Factory Gateway 設定ツールから再度プロトコルを転送すると Factory Gateway 内のパスワードは消去されます。

• プロトコル変更時の配信情報

プロトコルを変更し転送しても Factory Gateway 内の配信情報は消えません。『Pro-Studio EX』にて新 しいプロトコル用のネットワークプロジェクトファイルを作成し転送し直す必要があります。

#### ヘルプメニューの表示

以下の OS をご利用の場合はヘルプメニューが表示されません。 Microsoft 社のホームページより「WinHlp32.exe」をダウンロードしインストールしてください。

- Windows Vista
- Windows 7
- Windows Server 2008
- Windows Server 2008 R2